การกัดงานแบบ ZIG ZAG ไปตามรูปทรงของชิ้นงาน ด้วยคำสั่ง Fix Contour

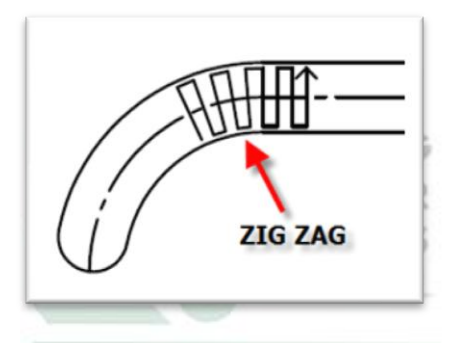

Step 1 กำหนด MCS และ WorkPiece ให้เรียบร้อยแล้วเลือกคำสั่ง Fix Contour

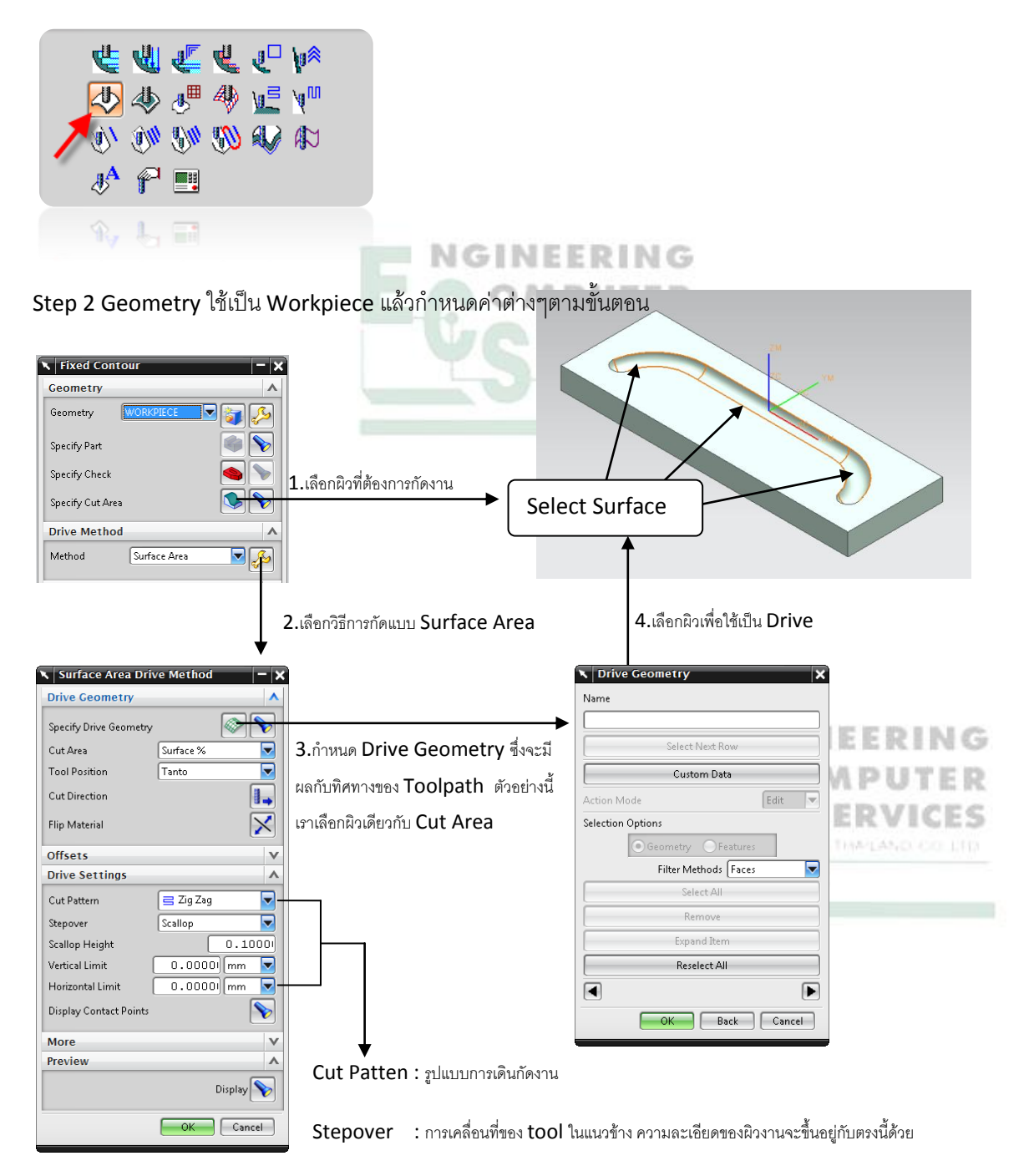

Cut Direction : เป็นตัวกำหนดว่าจะให้ Toolpath เดินขนาน หรือ เดินขวาง กับผิวที่เลือก

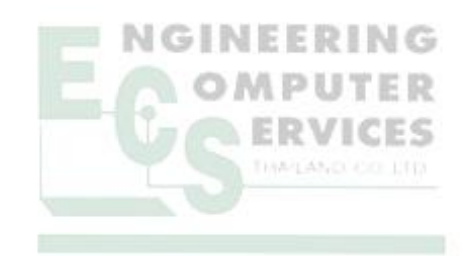

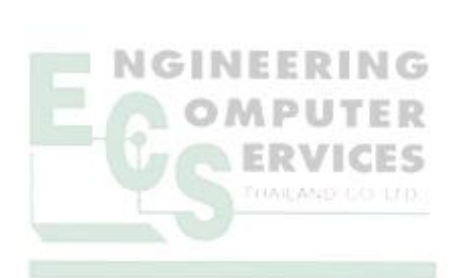

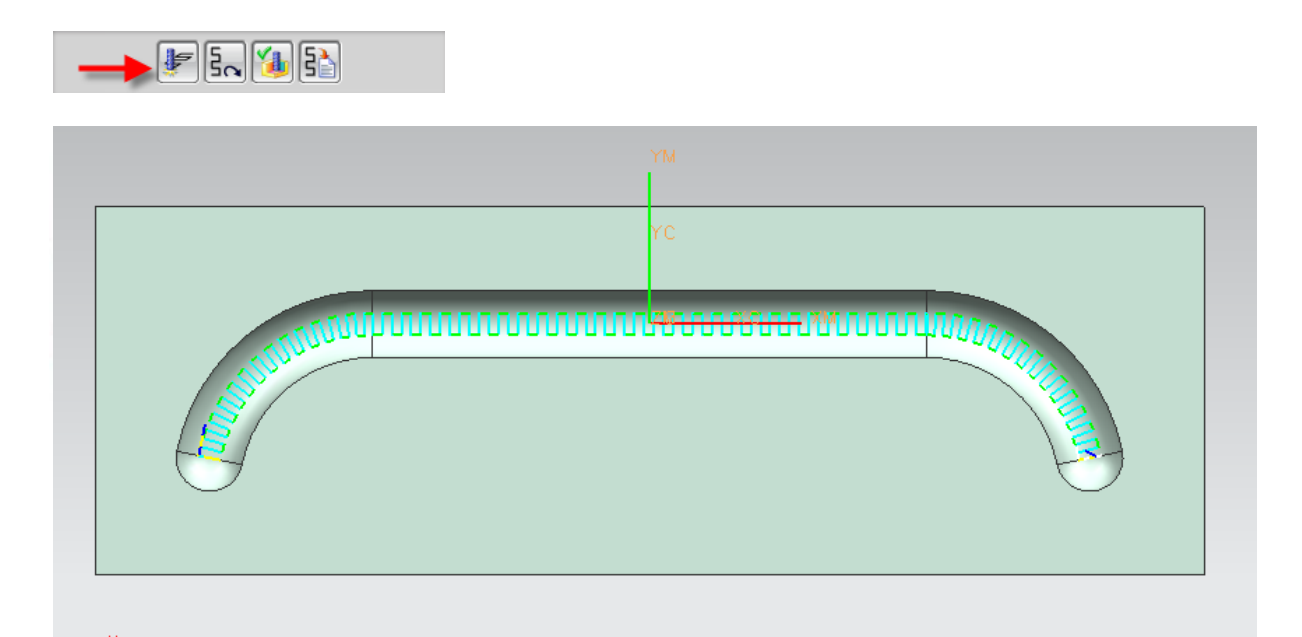

Step 3 กดปุ่ม Generate แล้วลอง Simulate toolpath ดู